## 桃園市中埔國小

## 專科教室借用登記說明

步驟一:登入學校首網首頁

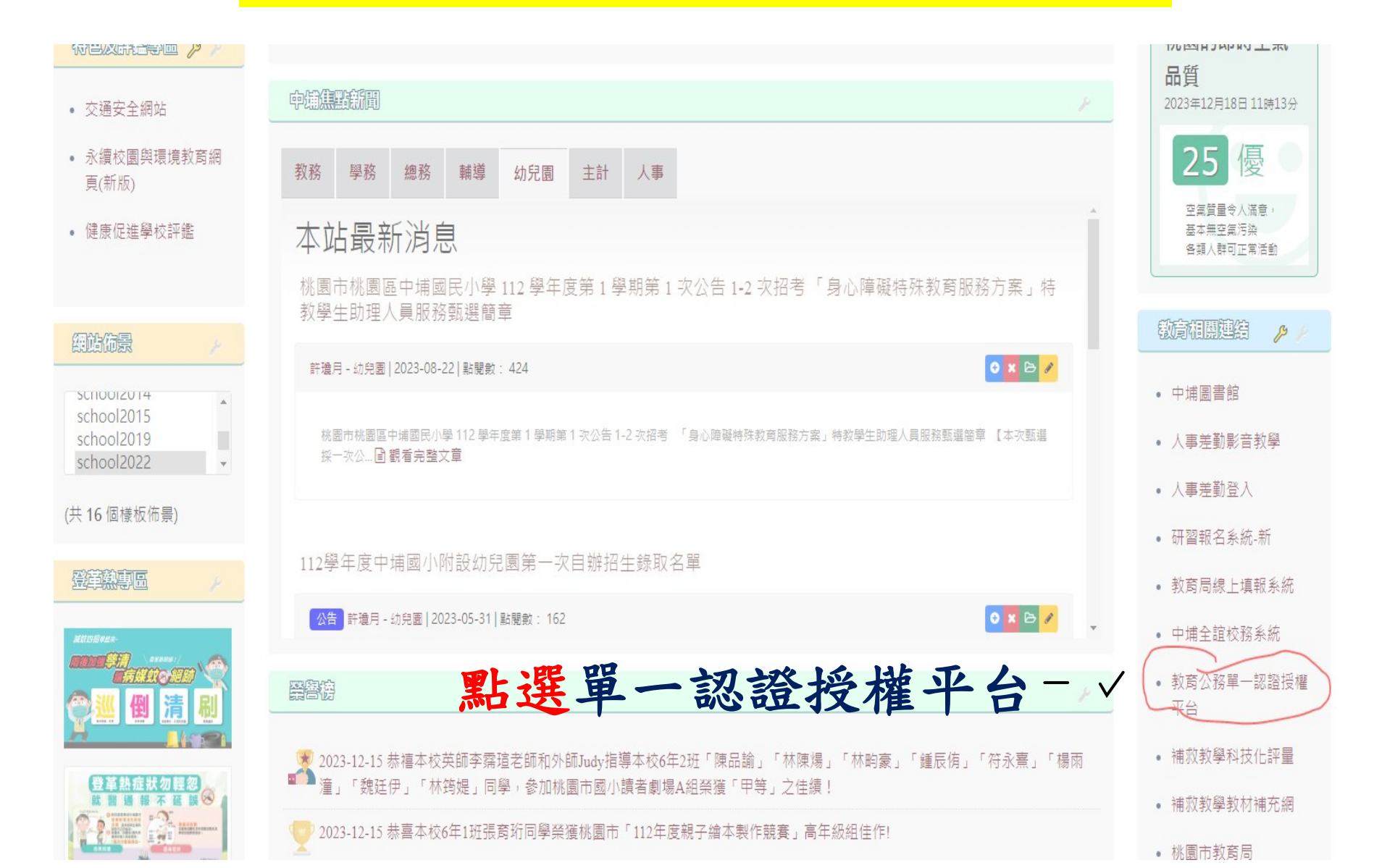

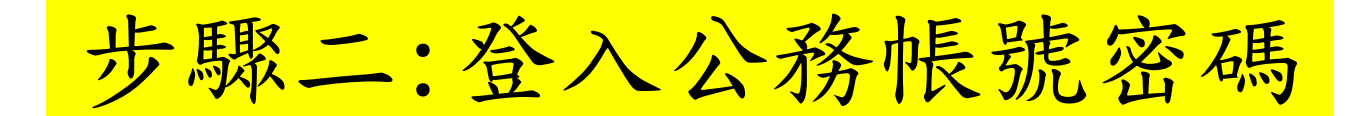

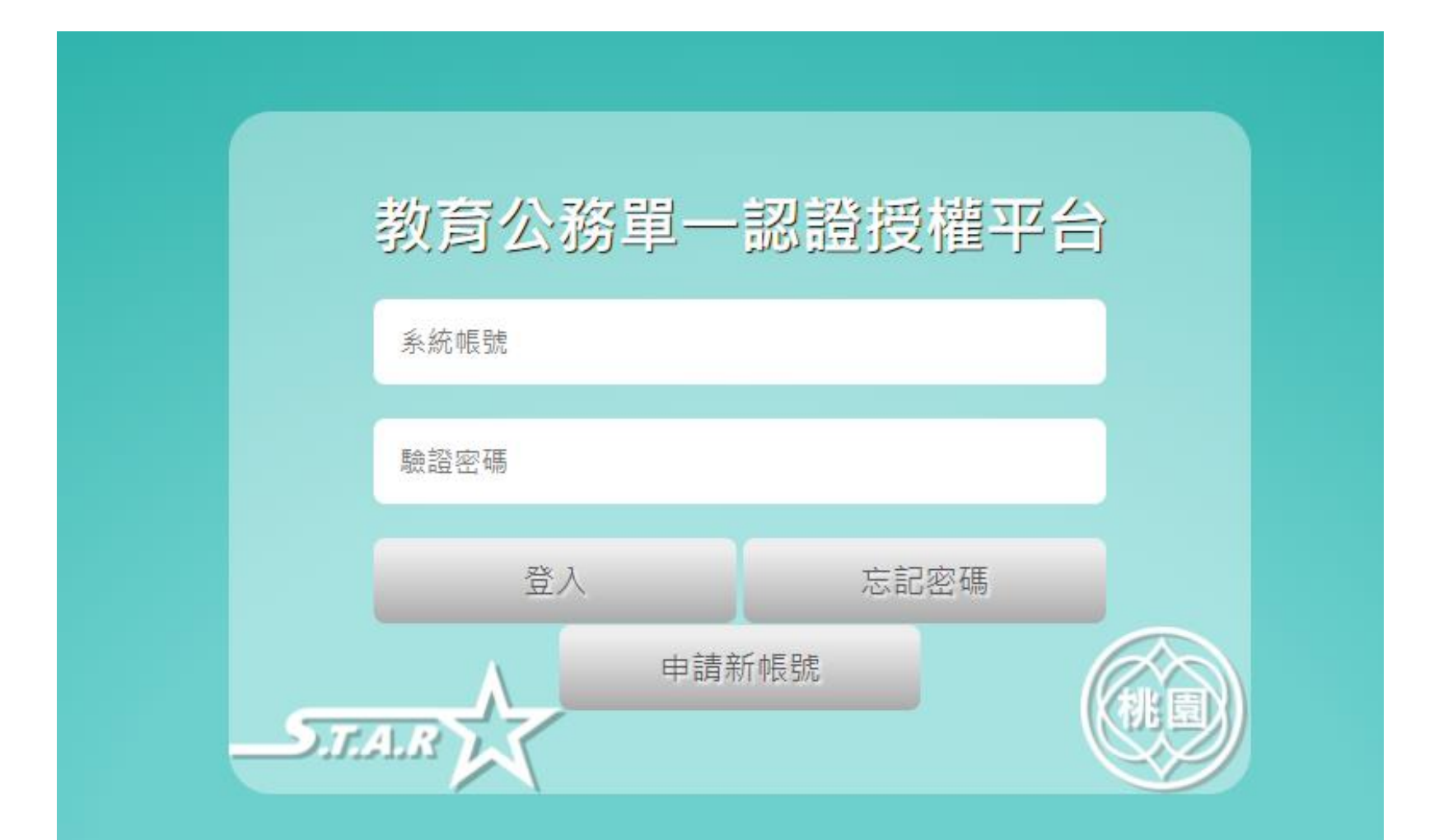

## 步驟三:點選辦公室自動化系統

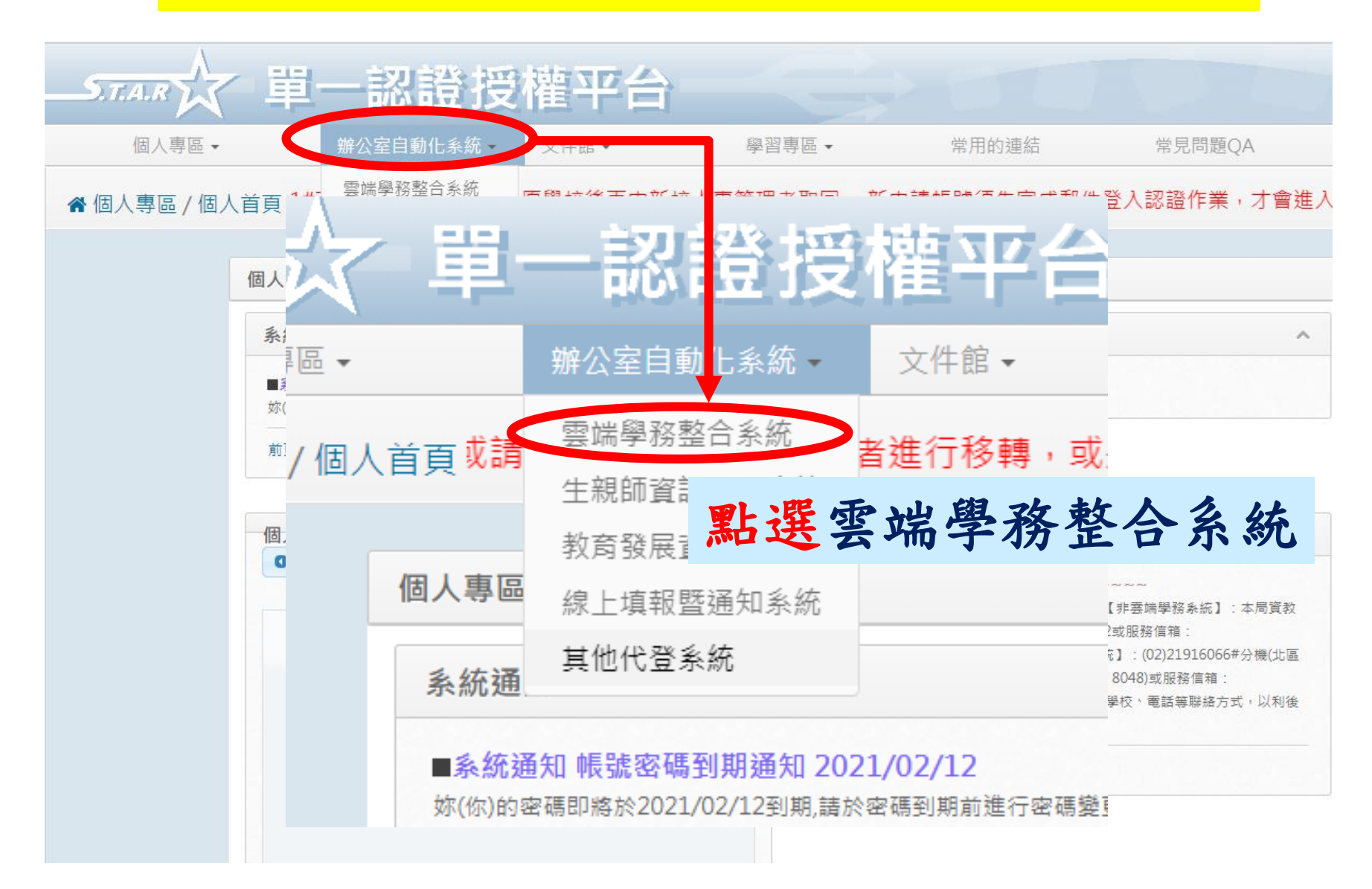

步驟四:點選總務相關

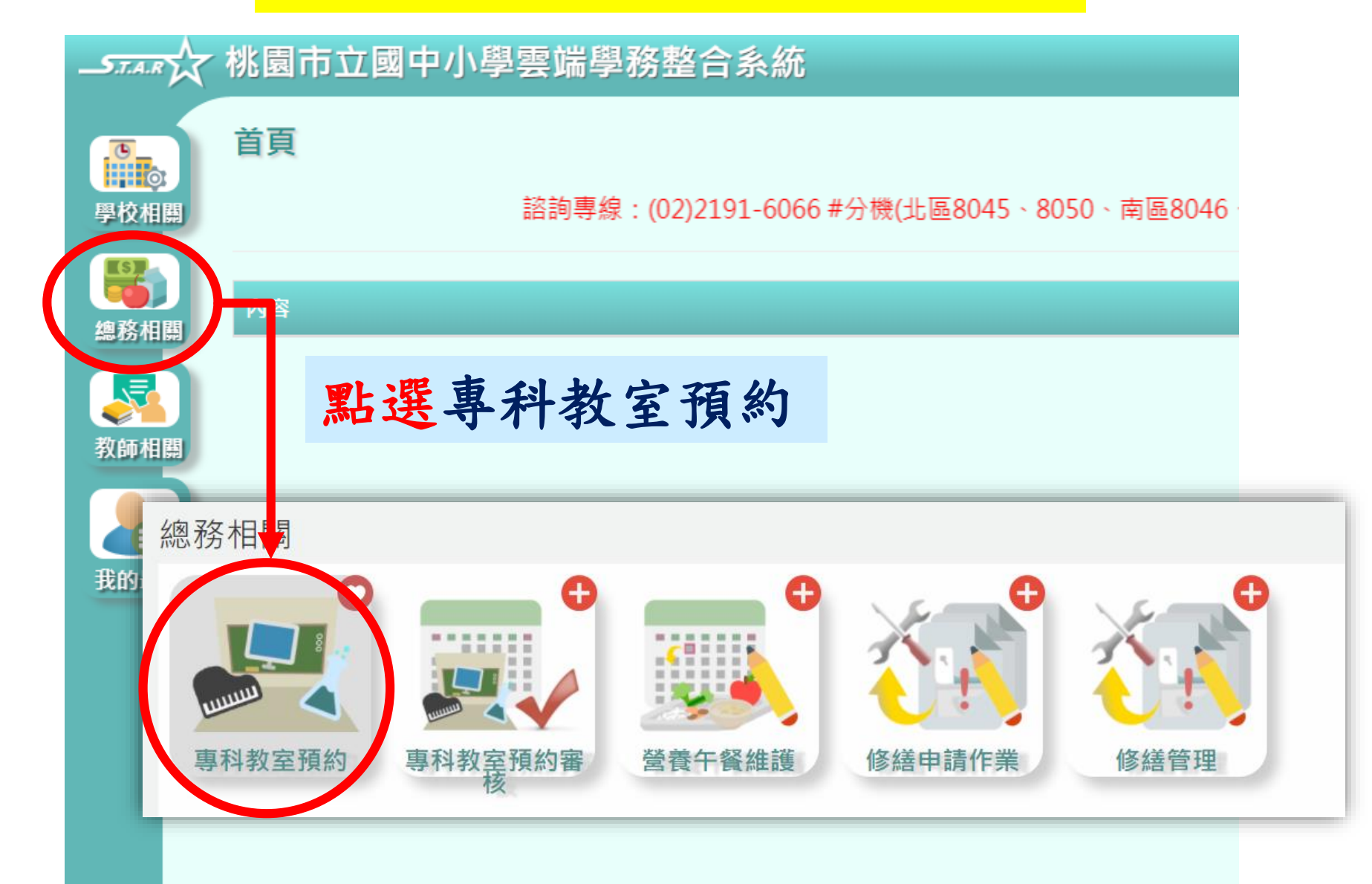

步驟五:點選總務相關

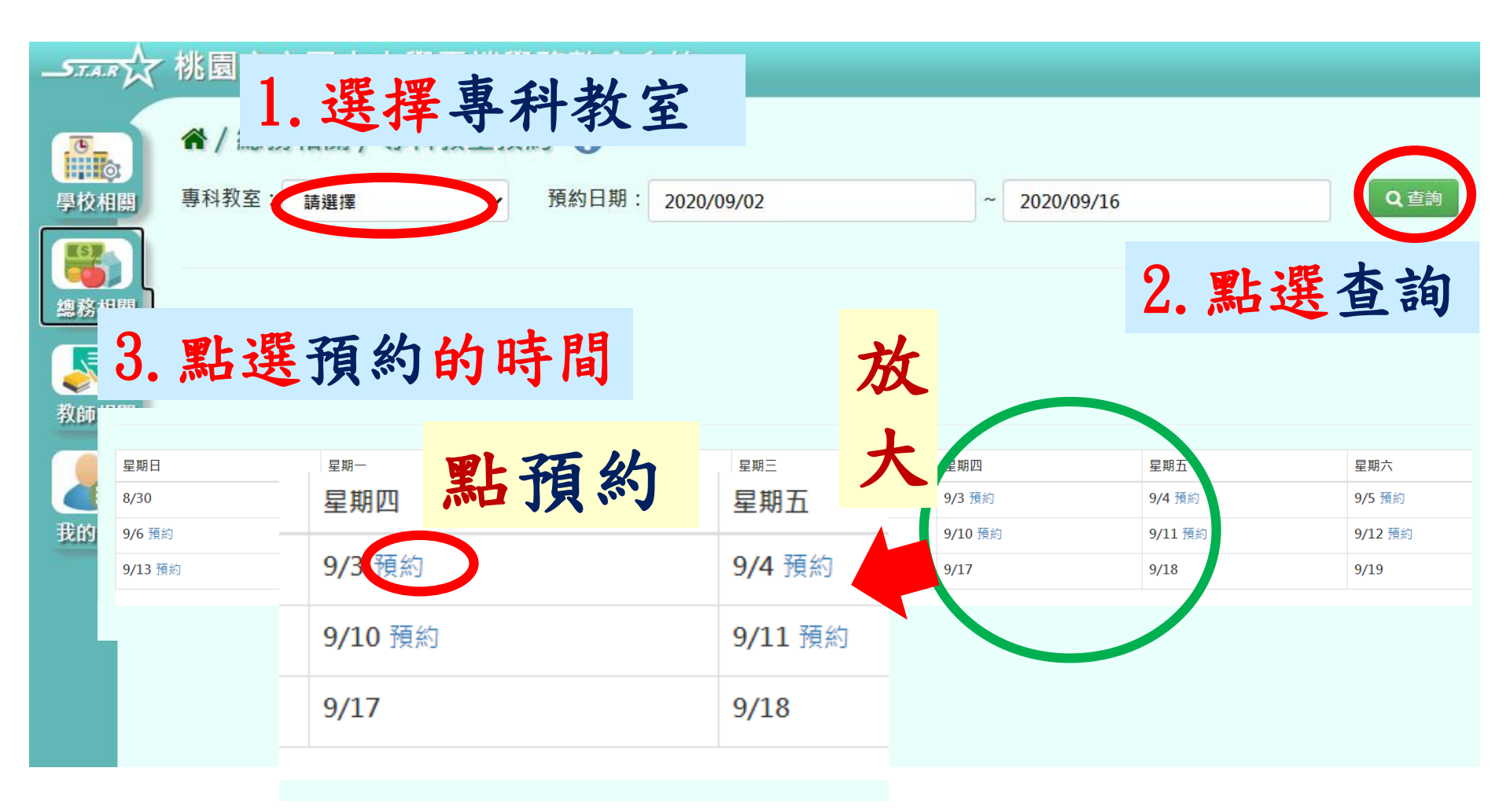

## 步驟六:選擇預約時段完成預約!!

| 6 | 新增資料   |                                                                           | × |
|---|--------|---------------------------------------------------------------------------|---|
|   |        |                                                                           |   |
|   | 專科教室:  | 教師研究室(一)勤學樓                                                               |   |
|   | 預約時間:  | 2020/9/10                                                                 |   |
|   | *節次:   | □ 晨間/早會/導師時間 □ 第一節 □ 第三節 □ 第三節 □ 第四節 □ 午餐/午休時段<br>□ 第五節 □ 第六節 □ 第七節 □ 第八節 |   |
|   | 預約者:   | 徐志豪                                                                       |   |
|   | □ 重複預約 | 頻率: 每周四 結束日期: 輸入日期                                                        |   |
|   | *預約事由: |                                                                           |   |
|   |        |                                                                           |   |
|   |        | ☑ 預約                                                                      |   |